## Subscription 盒裝產品申請流程

因原廠政策調整,所以未來 Subscription 合約客戶如需盒裝安裝媒體時,需於 SUB 中心提出申請 以下簡述並擷取部分作業畫面,希望對您有幫助

- 、 登入 Subscription 中心:在原廠首頁選擇 支援

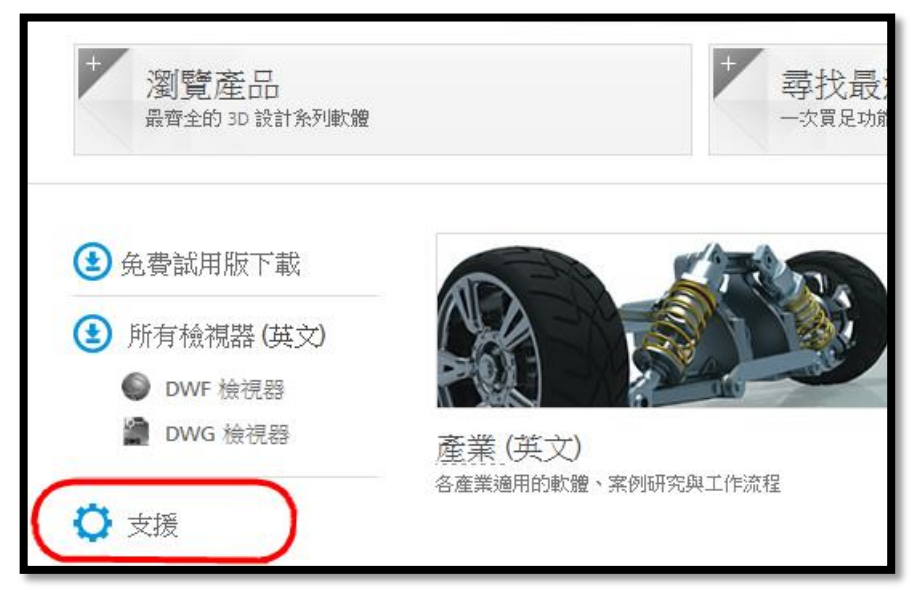

畫面中選擇 登錄到 Subscription 中心 或 點這裡進入登入畫面

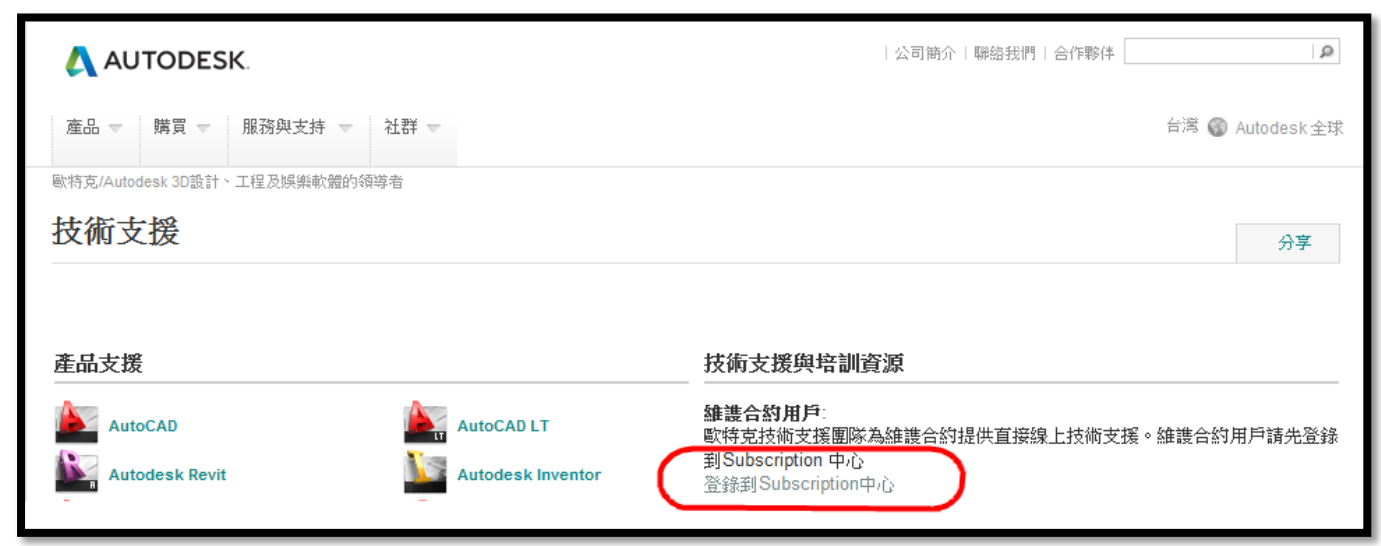

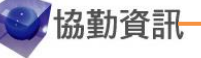

| 在下列紅色框內填入 具法 | 有 合約管理者 或 | 軟體協調員身分 | 的帳號與密碼 |
|--------------|-----------|---------|--------|
|              |           |         |        |

| : | 登入 Subscription 中心                                                                                                    |       |    |  |  |
|---|----------------------------------------------------------------------------------------------------|-------|----|--|--|
|   | 輸入用戶 ID 和密碼,存取本網站其他功能。<br>*必填欄位                                                                                           |       |    |  |  |
| ( | *用戶 ID                                                                                                    | *密碼   |    |  |  |
| l | 忘記用戶 ID?                                                                                                    | 忘記密碼? |    |  |  |
|   | <ul> <li>✓ 記住我的用戶 ID</li> <li>□ 保持登入狀態 這是什麼?</li> <li>(使用共用電腦時不檢查)</li> <li>進一步瞭解 有關使用單一帳戶登入多個 Autodesk 網站的資訊。</li> </ul> |       |    |  |  |
|   | 需要協助?                                                                                                    |       | 提交 |  |  |
|   |                                                                                                    |       |    |  |  |

二、 登入後·點選下方 "取得您的升級" 進入下載網頁

| Autodesk 360<br>下載<br>技術支援<br>合約管理<br>Subscription 說明 | 歡迎                                                                                                    |
|-------------------------------------------------------|----------------------------------------------------------------------------------------------------|
|                                                       | Autodesk 360                                                                                                    |
|                                                       | 存取 Autodesk® 360 25GB 的儲存空間、更優異的演算功能,還能取用各式各<br>樣雲端服務。                                                                                                    |
|                                                       | 軟體下載                                                                                                    |
|                                                       | 下載最新版的 Autodesk 軟體產品,如有需要,您可以在升級發佈之後,索取實<br>體媒體。                                                                                                    |
|                                                       | <b>改進了下載體驗</b><br>Autodesk已經提高了下載體驗,使客戶可以訪問他們的軟件,甚至更快。有三<br>種方式下載升級 - 立即安裝,立即下載,或瀏覽器下載。了解更多。                                                                                                    |
|                                                       | 瞭解:                                                                                                    |
| (                                                     | <ul> <li>產品升級</li> <li>如何從「Subscription 中心」下載軟體</li> <li>如何向「Subscription 中心」索取產品媒體</li> <li>如何在「Subscription 中心」尋找序號和產品金鑰</li> <li>如何激活和註冊Autodesk軟件</li> <li>如何在 Autodesk軟體中使用其他語言.</li> </ul> |
|                                                       | 取得您的升級                                                                                                    |

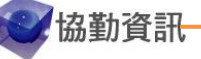

三、將游標放在 <u>請求下列項目的媒體</u>上,並選擇您註冊的公司或個人名稱 由於遞送需要一個月的時間,如果時間急迫,您也可以在此頁面下載安裝程式

| Autodesk <sup>.</sup> Subscription |                                        |                |  |
|------------------------------------|----------------------------------------|----------------|--|
| Subscription 首頁<br><b>下載</b>       | 語言 平台<br>英文 ▼ 全部 ▼                     | 内容類型<br>▼ 軟體 ▼ |  |
| 相關資訊:<br>請求下列項目的媒體:建<br>築師事務所      | Autodesk 3ds Max 2013 2012 2011 2010   | 2009           |  |
| 需要協助?與我們聯絡                         | Autodesk AutoCAD Design Suite Standard |                |  |

四、 選取產品:選取您需要的安裝媒體

選擇 產品名稱、語言、數量後,記得要按一下 保存更改,再點選 繼續

| Autodesk <sup>.</sup> |                      |                               |               |            | 嶯              |
|-----------------------|----------------------|-------------------------------|---------------|------------|----------------|
| 經銷商視圖權限 讀約 項目報告 DVD/  | /CD 請求 協調人管理         |                               |               |            |                |
| 盒裝產品運送請求:             |                      |                               |               |            |                |
|                       |                      |                               |               |            |                |
| 要送貨的產品                |                      | 原因和地址                         |               | 提交請求       |                |
|                       | 請只請求需要的              | 」<br>軟體,因為製造及運送您的軟體時,將會消耗自然資源 | 』<br>「・送貨時間為: | 3週•        |                |
| 1. 選取您的產品             |                      | 2. 選擇數量                       |               | 3.軍擊保存數量   |                |
| 可用產品                  |                      |                               |               |            | < 1-1共1 ≥      |
| 産線線 ⇔ 版               | i本                   |                               |               | <b>數</b> 量 | 保存更改           |
| > Autodesk 3ds Max 20 | 013 Simplified Chine | se 💌                          |               | 1          | 保存更改 2.        |
|                       |                      |                               |               |            | (#### <b>)</b> |
|                       |                      |                               |               | 1.         | <b>AER 3</b> . |
|                       |                      |                               |               |            |                |
|                       |                      |                               |               |            |                |

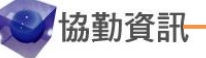

五、 申請原因:選擇申請原因與確認收件地址

選擇 申請原因 後,記得按下 儲存原因 再點選右下方 繼續

| Autodesk <sup>.</sup> |                                    |                                 |              | 登出            |
|-----------------------|------------------------------------|---------------------------------|--------------|---------------|
| 經銷商視圖權限 讀約            | 項目報告 DVD/CD 請求 協調人                 | <b>、管理</b>                      |              |               |
| 實際運送請求:               |                                    |                                 |              |               |
|                       |                                    |                                 |              |               |
| 要送貨                   | 的產品                                | 原因和地址                           | 提交請求         |               |
| DVD/CD 請求原因           |                                    |                                 | -            |               |
|                       | *原因                                | (儲存原因                           | a <b>2</b> . |               |
| 聯絡人詳細資料               | 需要軟體光盤做為備份                         |                                 |              |               |
|                       | 名字 無法下載 (公司政策)<br>無法下載 (ISP、瀏覽器或其他 | <b>提碼:</b> +02-2<br>地技術限制)      | 9115588      |               |
| 南子編(                  | 955 下載失敗<br>■1990日 其他              | (乾鶴):+02-2                      | 911/133      |               |
| 1111                  | 選擇不陳述<br>下載非常費時                    | 1.                              |              |               |
| 出貨地址                  |                                    |                                 |              |               |
| 請確認您的運送地址(已指派:        | 至您的觀況)。如果運送地址與您的地:<br>國家:          | 址不同,請更新地址然後按一下「儲存變更」。<br>Taiwan |              |               |
|                       |                                    |                                 |              |               |
| *地址 1: 新              | 所店區北新路3段213號16樓                    | *城市: 新北市                        |              |               |
| 地址 2:                 |                                    |                                 | •            |               |
| 地址 3:                 |                                    | * <b>郵遞區號:</b> 231              |              |               |
|                       |                                    | 儲存                              | 鞭更 取消        |               |
|                       |                                    |                                 |              |               |
|                       |                                    |                                 |              |               |
|                       |                                    |                                 |              |               |
|                       |                                    |                                 |              | 編輯產品或數量 繼續 3. |
|                       |                                    |                                 |              |               |

## 六、 提交請求:請再次確認前面的需求與收件資訊是否正確

確認申請項目與收件資料無誤後,按下右下方的 提交請求

| Autodesk                          |                    |             | 登出            |
|-----------------------------------|--------------------|-------------|---------------|
| 經銷商視圖種限 讀約 項目報告 DVD/CD 請求 協調人智    | <u> </u>           |             |               |
| <b>盒装產品運送請求</b> :                 |                    |             |               |
|                                   |                    |             |               |
| 要送貨的產品                            | 原因和地址              | 提交請求        |               |
| 訂購的產品                             |                    | ▲ 1-1共1 ▶   | 編輯產品或數量       |
| 產線線 ←                             | 語言 🔶               | 版本会 数量会     |               |
| ▶ Autodesk 3ds Max<br>DVD/CD 請求原因 | Simplified Chinese | 2013 1      |               |
| <b>原因:</b> 無法下載(公司政策)             |                    |             | 編輯原因          |
| 出貨地址                              |                    |             |               |
|                                   | *國家:Taiwan         |             | 編輯地址          |
| *地址 1: 新店區北新路3段213號1              | 16樓 *城市:新北市        |             |               |
| 地址 2:                             | <b>ж</b> :         |             |               |
| 地址 3:                             | *郵遞區號: 231         |             |               |
|                                   |                    |             |               |
|                                   |                    | ( <b></b> ) | (Instate a) 1 |
|                                   |                    | 取消          | 提交請求 4.       |

## 七、 提交成功:

盒裝媒體之送貨時間一般約為 3~4 週,請耐心等候

| Autodesk                                              | 登出 |  |  |
|-------------------------------------------------------|----|--|--|
| 經銷商視圖權限 讀約 項目報告 DVD/CD 請求 協調人管理                       |    |  |  |
| 實際運送請求:                                               |    |  |  |
| 御後に                                                   |    |  |  |
|                                                       |    |  |  |
| 已提交您的話求。 送貨時間為 3 週。<br>您將收到一封通知您訂購產品已出貨的電子郵件。         |    |  |  |
|                                                       |    |  |  |
| 如果您對您的請求有疑問,<br>· · · · · · · · · · · · · · · · · · · |    |  |  |

您應該會收到一封申請通知,未來三週內會收到另一封出貨通知 如果超過三週仍未收到盒裝產品,可以通過郵件向原廠詢問進度 或是通過步驟三畫面左下方的 "<u>需要協助?與我們聯絡</u>" > 將您的聯絡資料與問題填表送出,原 廠相關部門會盡快與您聯繫。

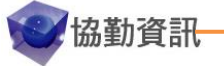